### SCLS計算機システム講習会

# 遺伝子ネットワーク並列解析 プログラム「BENIGN」実習

大阪大学 大学院情報科学研究科 松田秀雄 2015/09/29

要旨

BENIGNは、複数の生体組織や実験条件下で採取された細胞内の 遺伝子の発現データから、各条件下での遺伝子間の発現の依存関 係を表すネットワークをベイジアンネットワークにより推定する ソフトウェアです。条件ごとに得られたネットワークを相互に比 較することで、例えば、時間とともに動的に変化する遺伝子間の 依存関係や、細胞組織ごとの遺伝子の働きの違いなどを推定して 可視化することができます。

BENIGNの開発では、遺伝子ネットワークの推定部分はSiGN-BNを ベースにしています。また、複数の遺伝子ネットワーク推定プロ セスの並列実行機能の実現にはMPIDP(GHOST-MPのパッケージに 含まれています)をベースにしています。

SiGN-BN: <u>http://www.scls.riken.jp/scruise/software/sign-bn.html</u> GHOST-MP: <u>http://www.scls.riken.jp/scruise/software/GHOST-MP.html</u>

### BENIGNの実行

BENIGNの実行には、各種パラメータを記載したJobリストファイル、遺伝子発現データを記載したEDFファイルが必要です。なお、これらファイルの詳細については、[付録]ページを参照してください。

ここではあらかじめ用意してあるファイルを元にBENIGN の実行手順を説明します。

はじめに、BENIGNの実行に必要なファイルを置くディレ クトリを作成します。次にファイルをコピーします。

```
$ mkdir sample
$ cd sample
$ cd sample
$ cp /home/matsuda/benign/sample/adipo_stage* .
$ ls
adipo_stage1.edf adipo_stage3.edf adipo_stages.list
adipo_stage2.edf adipo_stage4.edf adipo_stages.sh
```

コピーするファイルは以下の通りです。

- Jobリストファイル
  - adipo\_stages.list
- 遺伝子発現データファイル
  - adipo\_stage1.edf
  - adipo\_stage2.edf
  - adipo\_stage3.edf
  - adipo\_stage4.edf
- バッチスクリプト
  - adipo\_stages.sh

### 実行に必要なファイルの用意 使用するJobリストファイルです。

#### \$ cat adipo\_stages.list

TITLE=adipo\_stages

```
benign -y --blocks 20 -o adipo_stage1 -N 1000 -L 1 -T 0.1 -S linear adipo_stage1.edf
benign -y --blocks 20 -o adipo_stage2 -N 1000 -L 1 -T 0.1 -S linear adipo_stage2.edf
benign -y --blocks 20 -o adipo_stage3 -N 1000 -L 1 -T 0.1 -S linear adipo_stage3.edf
benign -y --blocks 20 -o adipo_stage4 -N 1000 -L 1 -T 0.1 -S linear adipo_stage4.edf
```

TITLE行のadipo\_stagesは実行ログファイルに記録されます。

以降のbenignで始まる行は遺伝子ネットワーク推定処理の引数を指定します(行ごとに並列に 実行されます)。

-y ダイナミックベイジアンネットワークモデル(時系列データの時に使用できます)。このオ プションを省略したときはベイジアンネットワークモデルが選択されます。

--blocks n 時系列データの時点数を疑似的にn倍に増やす(-yを指定した時は推奨)

-o name 出力結果のファイル名の接頭辞をnameにセット

-N num ブートストラップサンプリングをnum回実行

- -L 1 実行履歴を個別のファイルに出力(省略すると標準エラー出力にまとめられる)
- -r 0.1 ブートストラップ確率が0.1以上の制御辺のみを出力
- -S linear 遺伝子発現量を線形モデルで近似

詳細はSiGN-BNのマニュアル( http://sign.hgc.jp/signbn/manual.html )を参照して 下さい。

使用する遺伝子発現データファイル(抜粋)です。

#### \$ cat adipo\_stage1.edf

| \$Version            | 1.0       |           |           |           |           |           |
|----------------------|-----------|-----------|-----------|-----------|-----------|-----------|
| @PrimaryKeyGroupID   | 1         | 1         | 1         | 2         | 2         | 2         |
| @SecondaryKeyGroupID | 1         | 2         | 3         | 1         | 2         | 3         |
| Cebpa                | -0.141795 | -0.138312 | -0.194432 | -0.176802 | -0.155757 | -0.079616 |
| Cebpb                | -0.222724 | -0.126105 | 0.074613  | 0.17421   | 0.233539  | 0.239671  |

- \$Version はEDFファイルのバージョン情報
- @PrimaryKeyGroupID,@SecondaryKeyGroupIDは実験サンプルID (n=3)
- Cebpa,Cebpbはマウスの遺伝子名(ヒトのC/EBPα, C/EBPβ)

### 使用するバッチスクリプトです。

```
$ cat adipo_stages.sh
#!/bin/sh -x
#
#PJM -L "rscgrp=small"
#PJM -L "node=5"
#PJM -L "elapse=20:00"
#
```

・リソースグループはsmall
・要求するノードは5ノード
・実行時間の最大は20分

•スレッド数は8

BENIGN=/home/matsuda/benign/bin/benign

export PARALLEL=8
export OMP\_NUM\_THREADS=\$PARALLEL

mpiexec \${BENIGN} -tb adipo\_stages.list -lg adipo\_stages.benign.log

・京コンピュータで実行するときはファイルのステージングの指示を加える必要があります
 ・Webで公開されているバイナリファイルを使用するときは、実行に先立って、
 chmod +x benignで実行可能権限のパーミッションを設定しておく必要があります

ジョブの投入

### ファイルをコピーした後、pjsubコマンドを使いジョブを投 入します。

\$ pjsub adipo\_stages.sh
[INFO] PJM 0000 pjsub Job XXXXX submitted.
# XXXXX にはジョブIDが入ります

ジョブの投入

### 実行中のジョブの状況は pjstat コマンドで確認できます。

#### \$ pjstat

|    | ACCEPT | QUEUED | STGIN    | READY | RUNING  | RUNOUT | STGOUT   | HOLD   | ERROR  | TOTAL        |
|----|--------|--------|----------|-------|---------|--------|----------|--------|--------|--------------|
|    | 0      | 0      | 0        | 0     | 1       | 0      | 0        | 0      | 0      | 1            |
| S  | 0      | 0      | 0        | 0     | 1       | 0      | 0        | 0      | 0      | 1            |
| JO | B_ID   | JOB_N  | AME MD   | ST U  | JSER    | START_ | _DATE    | ELAP   | SE_LIM | NODE_REQUIRE |
| XX | XXX    | adipo  | _stag NM | RUN n | natsuda | 08/26  | 16:10:02 | 2 0000 | :20:00 | 5            |

ジョブの投入

### ジョブの完了後、以下のファイルが生成されます。

- 実行結果
  - adipo\_stage1
  - adipo\_stage2
  - adipo\_stage3
  - adipo\_stage4
- 解析処理のログ
  - adipo\_stage1.log.000000
  - adipo\_stage2.log.00000
  - adipo\_stage3.log.000000
  - adipo\_stage4.log.000000

ジョブの投入

### ジョブの完了後、以下のファイルが生成されます。

- 実行ログ
  - adipo\_stages.benign.log
- 標準出力ファイル
  - adipo\_stages.sh.oXXXXX
- 標準エラー出力ファイル

– adipo\_stages.sh.eXXXXX

# 実行結果ファイル(SGN3形式)は次のようになります。

| \$ cat ad | ipo_stage  | e1       |           |            |            |       |                |
|-----------|------------|----------|-----------|------------|------------|-------|----------------|
| SiGN SGN3 | FORMAT     |          |           |            |            |       |                |
| [Informat | ion]       |          |           |            |            |       |                |
| Edge Attr | BS.Prob:d  | ouble    | edgeScore | double     | BS.Gain:do | ouble | EdgeType:int   |
|           | BS.up/down | n:string | BS.EdgeTy | peRatio:st | ring       |       |                |
| Node Attr | hubness:i  | nt       | BS.HubInd | ex:double  |            |       |                |
| X:BS.tota | l:int      | 1000     |           |            |            |       |                |
| [Nodes]   |            |          |           |            |            |       |                |
| Cebpa     | Cebpa      | 0        | 1         | 0.110000   |            |       |                |
| Cebpb     | Cebpb      | 1        | 8         | 4.853000   |            |       |                |
| Cebpd     | Cebpd      | 2        | 3         | 1.425000   |            |       |                |
| Creb1     | Crebl      | 3        | 1         | 0.199000   |            |       |                |
| Egr2      | Egr2       | 4        | 4         | 1.331000   |            |       |                |
| Klf15     | Klf15      | 5        | 1         | 0.144000   |            |       |                |
| Klf2      | Klf2       | б        | 7         | 3.092000   |            |       |                |
| Klf4      | Klf4       | 7        | 6         | 3.650000   |            |       |                |
| Klf5      | Klf5       | 8        | 1         | 0.199000   |            |       |                |
| Nr1h3     | Nr1h3      | 9        | 5         | 3.513000   |            |       |                |
| Nr3c1     | Nr3c1      | 10       | 2         | 1.141000   |            |       |                |
| Pparg     | Pparg      | 11       | 0         | 0.000000   |            |       |                |
| Stat5a    | Stat5a     | 12       | 2         | 1.722000   |            |       |                |
| Thra      | Thra       | 13       | 3         | 0.855000   |            |       |                |
| [Edges]   |            |          |           |            |            |       |                |
| 1         | 0          | 0.927000 | 0.927000  | 40.873586  | 0          | up    | 1.00/0.00/0.00 |
| 3         | 0          | 0.199000 | 0.199000  | 21.401210  | 0          | up    | 1.00/0.00/0.00 |
| 8         | 0          | 0.199000 | 0.199000  | 13.059605  | 0          | up    | 1.00/0.00/0.00 |
| 12        | 0          | 0.726000 | 0.726000  | 24.049626  | 1          | down  | 0.00/1.00/0.00 |

13

実行結果

### 最初は、[Information]セクションです。

[Information]

Edge Attr BS.Prob:double edgeScore:double BS.Gain:double EdgeType:int BS.up/down:string BS.EdgeTypeRatio:string Node Attr hubness:int BS.HubIndex:double X:BS.total:int 1000

[Nodes]、[Edges]セクションが持つ属性のリストを出力します。

実行結果

### 次に、[Nodes]セクションです。

[Nodes]

| Cebpa | Cebpa | 0 | 1 | 0.110000 |
|-------|-------|---|---|----------|
| Cebpb | Cebpb | 1 | 8 | 4.853000 |
| Cebpd | Cebpd | 2 | 3 | 1.425000 |
| Creb1 | Crebl | 3 | 1 | 0.199000 |
| Egr2  | Egr2  | 4 | 4 | 1.331000 |
| Klf15 | Klf15 | 5 | 1 | 0.144000 |
| Klf2  | Klf2  | 6 | 7 | 3.092000 |
| Klf4  | Klf4  | 7 | б | 3.650000 |
| Klf5  | Klf5  | 8 | 1 | 0.199000 |

実行結果

最後に、[Edges]セクションです。

[Edges]

| 1  | 0 | 0.927000 0.927000 40.873586 | 0 | up   | 1.00/0.00/0.00 |
|----|---|-----------------------------|---|------|----------------|
| 3  | 0 | 0.199000 0.199000 21.401210 | 0 | up   | 1.00/0.00/0.00 |
| 8  | 0 | 0.199000 0.199000 13.059605 | 0 | up   | 1.00/0.00/0.00 |
| 12 | 0 | 0.726000 0.726000 24.049626 | 1 | down | 0.00/1.00/0.00 |

エッジに関する情報を出力 - 親ノード番号 - 子ノード番号 - ブートストラップ確率 - 制御の符号(up:促進、down:抑制) など

実行結果

sgn2tsvコマンドで実行結果ファイル(SGN3形式)をTSV 形式に変換することができます。

先ほどのジョブの実行結果をsgn2tsvコマンドに渡すと次のようになります。

\$ /home/matsuda/benign/bin/sgn2tsv adipo\_stage1
Wrote edge info to adipo\_stage1.edge.tsv

実行結果

### 生成されたTSVファイルは次のようになります。

#### \$ cat adipo\_stage1.edge.tsv

| From   | То    | BinaryRegulation | Regulation | up/down/unknown | BS.Prob | edgeScore | BS.Gain   |
|--------|-------|------------------|------------|-----------------|---------|-----------|-----------|
| Cebpb  | Cebpa | 0                | up         | 1.00/0.00/0.00  | 0.927   | 0.927     | 40.873586 |
| Crebl  | Cebpa | 0                | up         | 1.00/0.00/0.00  | 0.199   | 0.199     | 21.40121  |
| Klf5   | Cebpa | 0                | up         | 1.00/0.00/0.00  | 0.199   | 0.199     | 13.059605 |
| Stat5a | Cebpa | 1                | down       | 0.00/1.00/0.00  | 0.726   | 0.726     | 24.049626 |
| Egr2   | Cebpb | 0                | up         | 1.00/0.00/0.00  | 0.283   | 0.283     | 6.670069  |

- 1行目はヘッダー
- 2行目以降はデータ
- 出力されるデータ
  - 接続元遺伝子
  - 接続先遺伝子
  - Regulation
  - Bootstrap Probability
  - など

### 実行結果の解析

実行結果ファイルを元に、ネットワークの比較、および、 描画を行うことができます。

### signprocによるネットワークの比較

signprocコマンドを使ってネットワークを比較することが できます。

\$ /home/matsuda/benign/bin/signproc ¥
--read type=sgn3,file=./adipo\_stage1 ¥
--comp type=sgn3,file=./adipo\_stage2

実行結果は次のページのようになります。

signprocコマンドは、SiGN-BNのユーティリティプログラムです。 signprocコマンドの詳細については、[付録]および以下のサイトを参照してください。 URL: http://sign.hgc.jp/signproc.html

20

SiGN : signproc ver. 0.19.0 (Thu Aug 21 11:45:08 2014 JST) (SVN rev. 1526) Copyright (C) 2012-2014 SiGN Project Members. Filter #1 -- --read Reading a SGN3 network file... Edge Attributes: BS.Prob (double) edgeScore (double) BS.Gain (double) EdgeType (int) BS.up/down (string) BS.EdgeTypeRatio (string) Node Attributes: hubness (int) BS.HubIndex (double) In total 14 nodes and 44 edges added. Object: Network 14 nodes, 44 edges. Filter #2 -- --comp CompFilter: Reading... adipo stage2 Reading a SGN3 network file... Edge Attributes: BS.Prob (double) edgeScore (double) BS.Gain (double) EdgeType (int) BS.up/down (string) BS.EdgeTypeRatio (string) Node Attributes: hubness (int) BS.HubIndex (double) In total 14 nodes and 43 edges added. CompFilter: 0 nodes are not found in the given file (2nd network). COML: TΡ RTP FΡ FNTNSn Sp COMP: 14 5 19 22 31 0.389 0.368 Object: Network 14 nodes, 44 edges. Finished all the filters.

21

実行結果ファイルを元に、CytoscapeやGephi等を使って遺 伝子ネットワークを図示することができます。

ここではCytoscape 3でのグラフの描画手順について説明します。

まず、実行結果ファイル(SGN3形式)をsgn2tsvコマンドに渡しTSVファイルに変換します。

\$ /home/matsuda/benign/bin/sgn2tsv ./adipo\_stage1
Wrote edge info to adipo\_stage1.edge.tsv

sgn2tsvコマンドの実行によりエッジ情報をまとめたTSV ファイルが生成されます。

\$ ls adipo\_stage1.edge.tsv
adipo\_stage1.edge.tsv

生成されたTSVファイルを次の手順でCytoscapeに読み込みます。

- 1. Cytoscape を実行する
- 2. File メニュー → Import → Network → File... を選択する
- 3. 生成されたTSVファイルを選択する
- 4. Interaction Definition において
  - 1. Source InteractionにColumn 1(From)を選択する
  - 2. Interaction に Column 4(Regulation)を選択する
  - 3. Target InteractionにColumn 2(To)を選択する
  - 4. 追加情報として以下の情報を選択する
    - 1. BS.Prob
    - 2. BS.Gain
- 5. 選択後、OKボタンを押す

ファイルを読み込んだあと、Layout メニュー からレイアウトを 選択します。

- 1. Control PanelからStyleを選択する
- 2. 下部にある Edge タブを選択する
- 3. Target Arrow Shape プロパティを選択する
  - 1. Column に interaction を選択する
  - 2. Mapping Type に Discrete Mapping を選択する
  - 3. down に "T" タイプの矢印を選択する
  - 4. up に "Arrow" タイプの矢印を選択する
- 4. Layout メニュー → yFiles Layouts → Organic を選択する

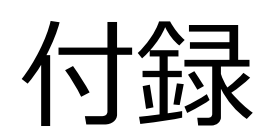

### benignコマンド

### benignコマンドの書式は以下の通りです。

\$ benign [-lg log] -tb input [user options]

指定可能なオプションについては以下の通りです。

- -lg log
  - 任意
  - BENIGNの実行ログを指定します。
  - 指定がない場合、 mpidp.log という名前でログを出力します。
- -tb input
  - 必須
  - Jobリストファイルを指定します。
- user options

- - Ig, -tb以外のオプションは解析処理へのパラメータとして渡されます。

Jobリストファイルフォーマット

# BENIGNのJobリストファイルのフォーマットは以下の通りです。

[TITLE=タイトル] パラメータ行1 パラメータ行2 ...

# Jobリストファイルフォーマット

TITLE行の指定は任意であり、指定した場合、実行ログに記録されます。

パラメータ行には、空白区切りでパラメータを指定します。

以下はJobリストファイルの例です。

TITLE=example benign -y --blocks 20 -o ex1 -N 1000 -L 1 -T 0.1 -S linear gene\_expl.edf benign -y --blocks 20 -o ex2 -N 1000 -L 1 -T 0.1 -S linear gene\_exp2.edf benign -y --blocks 20 -o ex3 -N 1000 -L 1 -T 0.1 -S linear gene\_exp3.edf

### EDFファイルフォーマット

EDFは遺伝子発現データを表現するために設計された フォーマットです。

タブまたはカンマ区切りのテキストファイルで、次の3つ のパーツから構成されます。

1. メタデータセクション

- 2. 属性セクション
- 3. データセクション

# EDFファイルフォーマット

### 以下はタブ区切りのEDFの例です。

| # Meta Data Section  |       |       |       |       |       |       |
|----------------------|-------|-------|-------|-------|-------|-------|
| \$Version 1.0        |       |       |       |       |       |       |
| # Attribute Section  |       |       |       |       |       |       |
| @PrimaryKeyGroupID   | 1     | 1     | 2     | 2     | 3     | 3     |
| @SecondaryKeyGroupID | 1     | 2     | 1     | 2     | 1     | 2     |
| # Data Section       |       |       |       |       |       |       |
| genel                | 1.1   | 2.2   | 3.3   | 4.4   | 5.5   | 6.6   |
| gene2                | 7.7   | 8.8   | 9.9   | 10.1  | 11.11 | 12.12 |
| gene3                | 13.13 | 14.14 | 15.15 | 16.16 | 17.17 | 18.18 |

# EDFファイルフォーマット

メタデータセクションでは、メタデータは"\$"から始まり、 データセット、属性セクションにある属性についてのグ ローバルな情報を定義します。

属性セクションでは、属性は"@"から始まり、発現サンプ ルの属性を定義します。

最初のカラムは属性のキーを表します。上の例では、2つの属性キーPrimaryKeyGroupIDとSecondaryKeyGroupIDが発現サンプルのために指定されています。

SecondaryKeyGroupIDは反復実験の回数を表すのに使います。 上の例では発現データでn=2の反復(replicate)で取得した場 合を表しています。

データセクションにおいて、各行は遺伝子の発現データを 表します。最初のカラムに遺伝子の名前を指定し、以降の カラムに発現データを設定します。

### sgn2tsvコマンド

sgn2tsvコマンドはSGN3形式のファイルからTSVファイルを生成するためのプロ グラムです。

生成したTSVファイルはCytoscape、Gephi等グラフ描画ソフトウェアの入力デー タとして使用できます。

sgn2tsvファイルの書式は以下の通りです。

\$ sgn2tsv [-a] <SGN3ファイル>

sgn2tsvファイルにSGN3形式のファイルを渡すと、カレントディレクトリ下に <SGN3ファイル>.edge.tsvファイルが生成されます。-a オプションを指定した場合、<SGN3ファイル>.node.tsvファイルも生成されます。

生成されるファイルはそれぞれ以下の通りです。

- <SGN3ファイル>.edge.tsv
  - エッジ情報をまとめたTSVファイル
- <SGN3ファイル>.node.tsv
  - ノード情報をまとめたTSVファイル

### signprocコマンド

signprocは遺伝子ネットワークファイルに様々な処理(ファ イルフォーマットの変換、サブネットワークの抽出、指定 したノードの色づけ等)を行うコマンドラインツールです。 signprocはSiGN-BNのユーティリティプログラムです。

ユーザは複数のフィルターを指定することができ、一つの フィルターは一つのネットワークを処理します。

ここでは Comp フィルターについて説明しますが、他の フィルターについては下記URLを参照してください。

http://sign.hgc.jp/signproc.html

# signprocのCompフィルター

Compフィルターは2つのネットワークを比較し、結果を標準エラー出力に出力します。

コマンド例

\$ signproc --read type=sgn3,file=./adipo\_stage1 --comp type=sgn3,file=./adipo\_stage2

オプションは以下の通りです。

- --read type=sgn3,file=./adipo\_stage1
  - 最初に読み込むネットワーク
  - type=sgn3
    - ・ ファイルフォーマット
  - file=./adipo\_stage1
    - 読み込むファイル
- --comp type=sgn3,file=./adipo\_stage2
  - 比較するネットワーク(真のネットワーク)
  - type=sgn3
    - ・ ファイルフォーマット
  - file=./adipo\_stage2
    - 読み込むファイル

# signprocのCompフィルター

COML, COMP行が比較結果です。 各値は、--compオプションで指定したadipo\_stage2を真のネット ワークとした場合の adipo\_stage1の枝を以下の種類ごとに数えた 値です。

- TP (True Positive)
  - 両方に存在する
- FP (False Positive)
  - adipo\_stage2に存在しないが、adipo\_stage1に存在する
- FN (False Negative)
  - adipo\_stage2に存在するが、adipo\_stage1に存在しない
- TN (True Negative)
  - 両方に存在しない

比較結果の例

| COML: TP | RTP | FP | FN | ΤN | Sn    | Sp    |
|----------|-----|----|----|----|-------|-------|
| COMP: 14 | 5   | 19 | 22 | 31 | 0.389 | 0.368 |